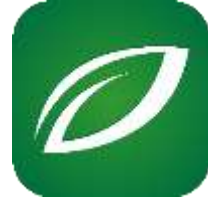

schoolcafe

How to utilize SchoolCafé Campus Store

## 1. Click Make a Payment

| ≡ school <b>café</b>                                                                                                    |                                                                                |                                                         | 🛓 🛃 🖍 💁 🛣 i |
|----------------------------------------------------------------------------------------------------|--------------------------------------------------------------------------------|---------------------------------------------------------|-------------|
| Welcome, Timothy!<br>SOLUTIONS DEMO SD                                                                                                    | Dashboard                                                                      |                                                         |             |
| Payments V                                                                                                    | HI Parents! Online Payments will be activated on b                             | abruary 1st, 2022 - CLICK HERE FOR MORE INFO            |             |
| 🗄 Make a Payment                                                                                                    | Manage your student accounts and more!                                         |                                                         |             |
| <ul> <li>Payment info</li> <li>Purchase Restrictions</li> </ul>                                                                                                    | View Eligibility Info<br>View your recent applications and eligibility letters | Make a Payment<br>Add money to your cafeteria accounts. |             |
| Image: Stress of the stress of the stress | Shop Campus Store     Purchase Items or pay for other school expenses          |                                                         |             |
| Benefita ~                                                                                                    | a Students                                                                     |                                                         |             |
| st Apply                                                                                                    | . 2003 - 1                                                                     | Sung.                                                   | 1           |

The following popup message will appear letting you know the convenience fees associate with adding payments to your students account balance and paying on the campus store (separate fees)

SchoolCafé account balances can take 24 to 48 hours to reflect a payment.

Your Food Service payment subtotal should be between \$0.01 and \$100.

Your District Items (non-food) payment subtotal should be between \$0.01 and \$500.

A \$2.25 convenience fee will be charged on all online Food Service payments with Cards.

A \$2.95 convenience fee will be charged on all online District Items (non-food) payments with Cards.

Okay

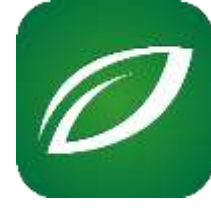

2. Click Shop Campus Store (You can add money to your students account all on the same transaction)

| SUITIONS DEMO SD                                         | Food Service                       | Bivwww & Submit                                         | Cunfirmation       |
|----------------------------------------------------------|------------------------------------|---------------------------------------------------------|--------------------|
| Dashboard                                                |                                    | Food Service Payment                                    |                    |
| ayments 🗸                                                | Note: The Food Se                  | ervice payment subtotal amount should be between \$0.01 | and \$100.00.      |
| <ul> <li>Make a Payment</li> <li>Payment info</li> </ul> | Ava Che<br>Balance: -\$0,15        | Add: \$20                                               | \$35 \$50 S-Other  |
| Purchase Restrictions                                    | Brooklyn Taylor<br>Balance: \$2.80 | Add \$20                                                | \$35 \$50 \$ Other |
| Place Order<br>Bundle Orders                             | Danny Aleman<br>Balance: \$22.25   | Add: \$20                                               | \$35 \$50 \$ Other |
| View Orders                                              |                                    |                                                         | Subtotal: \$0.00   |

3. Multiple options will appear based on the school your student is enrolled in

| ≡ schoocage           |                                                                                             | ± 0° • ≗ ¾ |
|-----------------------|---------------------------------------------------------------------------------------------|------------|
| Nelcome, 5711         | AP Test (Free / Reduced Students ONLY) (each test is \$53) (AP Exam)                        | \$53.00    |
| Castlogari            | AP Text Balance (Free / Reduced Students) (Balance owed for AP Text)                        | \$13.05    |
| ianonia 🗸             | AP Testing (Advance Placement Testing for various subjects: Each test is \$96.00)           | \$96.00    |
| Hake a Payment        |                                                                                             | Course .   |
| Payment Into          | AP Testing Balance (Balance for AP Essen)                                                   | \$ 56      |
| Purchase Restrictions |                                                                                             |            |
| lecefts v             | Dumage to Technology (Damage to Technology )                                                | \$ Amou    |
| d" Aqity              |                                                                                             |            |
| 🖞 Ekptility Info      | Note: Damage (2 Fedminage (Damage to Tactronkigy ) amount should be between \$10 and \$200. |            |
| Verification Response | SAT -w/ Free - Reduced Lunch Option (SAT test if you have free or reduced meals)            | \$8.00     |
| 2 Pola                | 🗇 SAT School Day (SAT Test)                                                                 | \$55.00    |
| 6 Support             |                                                                                             |            |
| - ;                   | 🗇 Bernmer School (1 class) (Stemmer School Tattor)                                          | \$ Atten.  |
|                       | Chas                                                                                        |            |

4. Checkmark which items you're purchasing. If it is asking for an "Amount" checkmark that item to see a description provided by the School District

5. The Subtotal will be on the bottom right of the page, click Checkout to complete your purchases

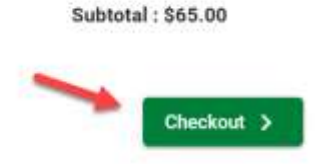

< Previous